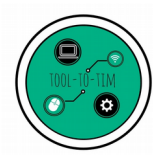

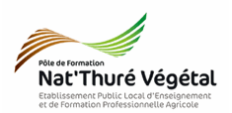

# Traitement de texte - LibreOffice Writer TD 4 Les styles

Création - Application

## <u>Plan:</u>

| 1. Récupérer les fichiers - Les enregistrer | 2 |
|---------------------------------------------|---|
| 2. Analyse préalable                        | 2 |
| 2.1. Ouvrir les fichiers                    | 2 |
| 2.2. Décrire                                | 2 |
| 2.3. Analyser                               | 3 |
| 3. Mise en forme du document                | 3 |
| 3.1. Paramétrer la Police d'écriture        | 3 |
| 3.2. Paramétrer le titre                    | 3 |
| 3.3. Création d'un style                    | 3 |
| 3.4. Appliquer un style                     | 4 |
| 4. Exercice                                 | 4 |
| 5. Enregistrer le document                  | 5 |
| 6. Avant de partir                          | 5 |

## Enregistrer régulièrement votre travail.

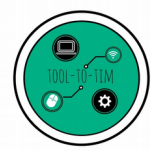

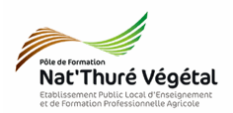

#### 1. Récupérer les fichiers - Les enregistrer

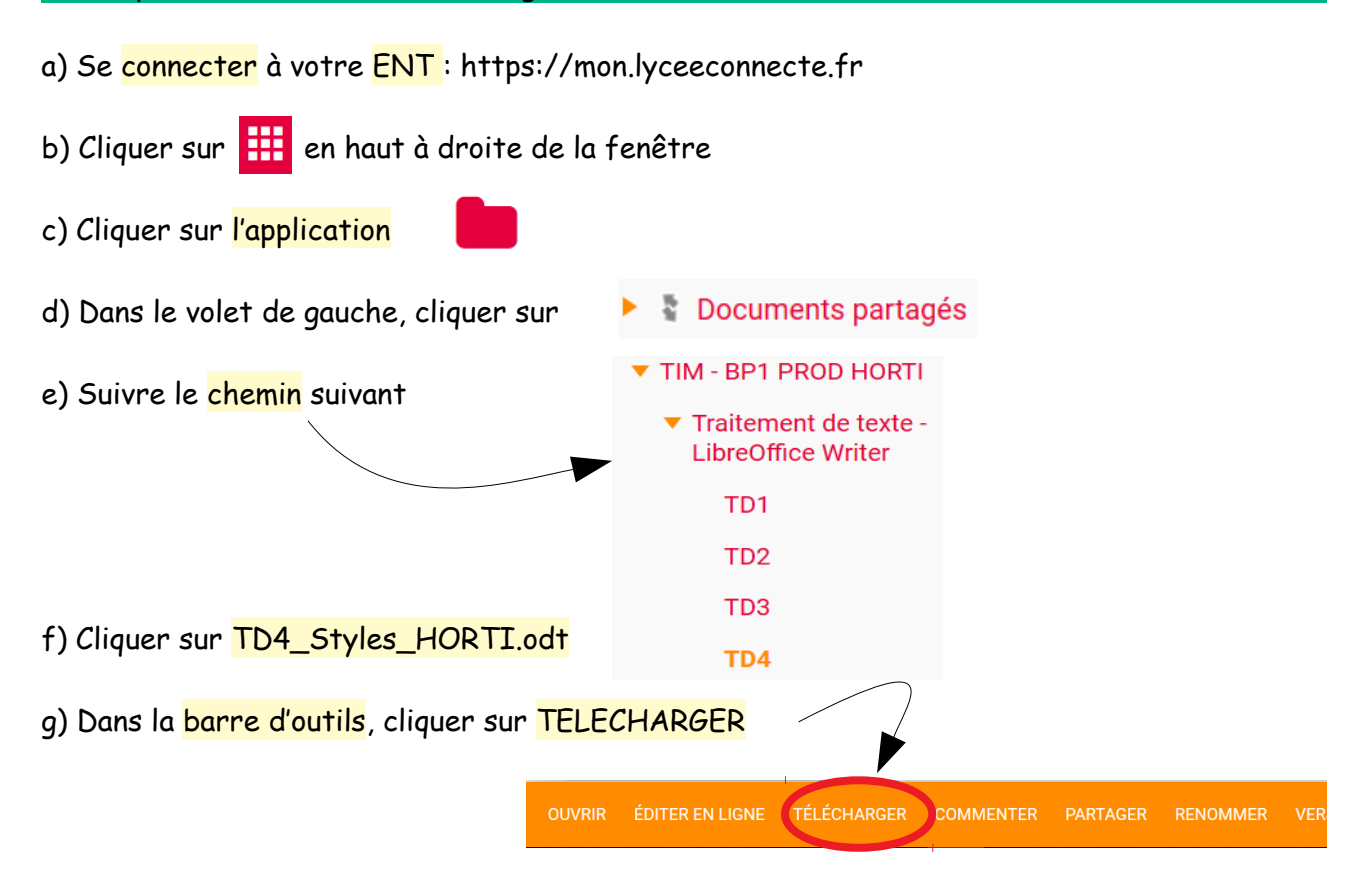

h) Enregistrer ce ficher dans :

```
ESPACE PERSONNEL / MES DOCUMENTS / TIM / Traitement de texte / TD4
```

i) Faire la même chose pour le fichier TD4\_Styles\_Correction\_HORTI.pdf.

2. Analyse préalable

2.1. Ouvrir les fichiers

A partir de vos documents, ouvrir les fichiers TD4\_Styles\_HORTI.odt et TD4\_Styles\_correction\_HORTI .pdf

2.2. Décrire

Dans le cadre ci dessous, décrire les <mark>différences</mark> entre les 2 documents.

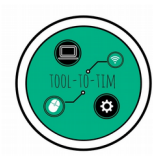

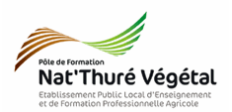

#### 2.3. Analyser

D'après vos observations et votre réflexion, qu'implique la gestion d'un document long?

#### 3. Mise en forme du document

A partir de votre document enregistré TD4\_Styles\_HORTI.odt, reproduire <u>le plus</u> <u>fidèlement</u> possible la mise en page du fichier TD4\_Styles\_correction\_HORTI.pdf.

3.1. Paramétrer la Police d'écriture

Le texte utilise la police TREBUCHET MS.

3.2. Paramétrer le titre

 Saisir le texte : Un extrait de la fiche métier : HORTICULTEUR

- Taille de police : 16
- Alignement : Centré

- Couleur de la police : Blanc
- Bordures espacées à 0,50 cm
- Couleur arrière plan : <mark>vert</mark>

| 3.3. Création d'un style                           | Créer un style                 |
|----------------------------------------------------|--------------------------------|
| a) Sélectionner <mark>Description du métier</mark> |                                |
| b) Taille de police : <mark>14</mark>              |                                |
| c) Mettre en <mark>gras</mark>                     | Style par défaut               |
| d) Arrière plan du paragraphe : <mark>gris</mark>  | Corps de texte                 |
| e) Cliquer sur                                     | chapitre_niv2<br>chapitre_niv3 |
| Apparaît alors la fenêtre suivante :               |                                |
|                                                    | Annuler OK                     |
| f) Nommer le style chapitre nivi Et cliquer sur OK |                                |

Le logiciel va créer un style (de mise en forme) à partir de votre texte sélectionner. Ce style correspondra au « Grand Chapitre » de notre document.

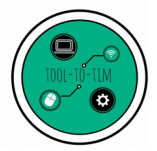

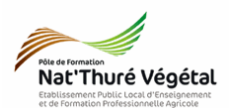

3.4. Appliquer un style

a) Trouver le terme Compétences et le sélectionner.

b) Dans la barre d'outil, en haut à gauche, <mark>dérouler le menu</mark> et <mark>choisir</mark> dans la liste le <mark>style</mark> gue vous avez créé.

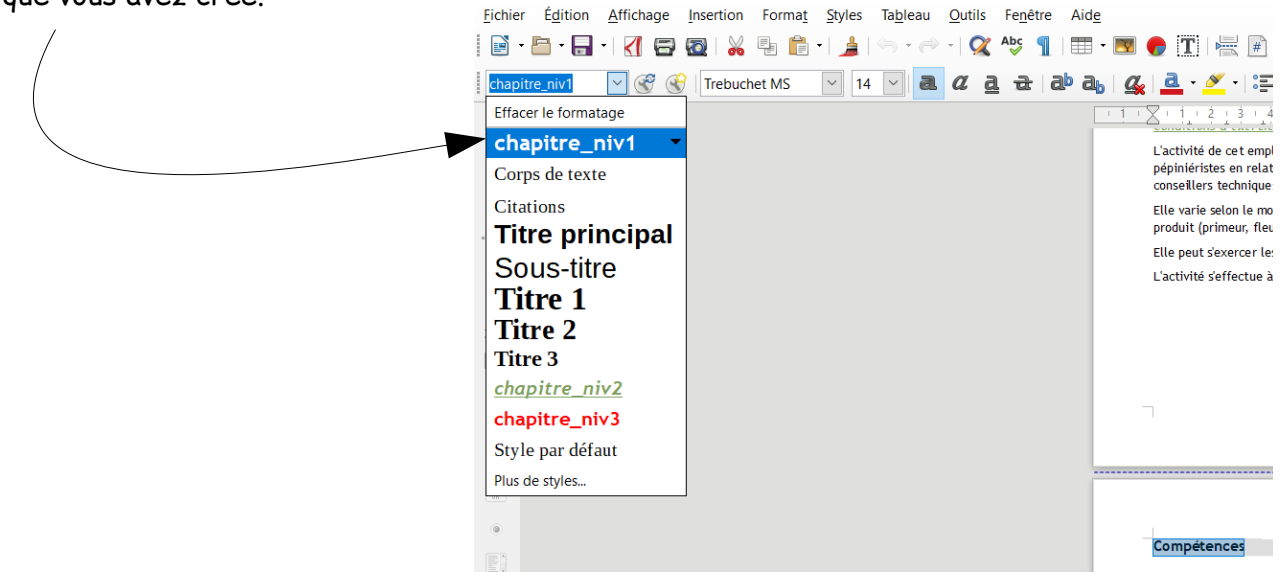

Le style chapitre\_niv1 est automatiquement appliquer au mot Compétence.

#### 4. Exercice

De la même manière, <mark>créer</mark> les <mark>2 styles</mark> suivants :

- a) <a href="mailto:chapitre\_niv2">chapitre\_niv2</a> : il sera appliquer au mot <a href="mailto:Définition">Définition</a>, <a href="mailto:Accès">Accès à l'emploi</a>...
- Gras, italique, souligné

Couleur de la police : Vert

b) chapitre\_niv3 : il sera appliquer au mot Savoir-faire, Savoir...

• Gras

• Couleur de la police : Rouge

Ces styles correspondront aux sous chapitres et aux subdivisions des sous chapitres de votre document.

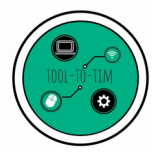

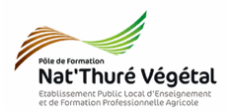

#### 5. Enregistrer le document

- a) Enregistrer le fichier sur le réseau, dans :
- MA CLASSE
  - Espace d'échanges
    - TIM
      - Traitement de texte
        - TD4
          - Compte rendu
- b) Nommer le document
- c) Nommer le document : TD4\_Styles\_\*\* où vous remplacerez les \*\* par vos initiales.

### 6. Avant de partir...

- a) Se <mark>déconnecter</mark> de l'ENT 🔱
- b) Fermer votre session sur l'ordinateur.